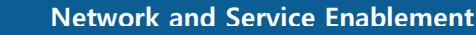

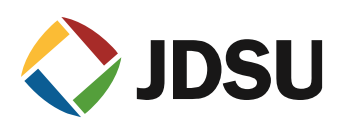

## Administrator (Hidden) 계정 활성화 하기

## Win 7, 8 or Vista

## Win 7 Home premium Administrator 계정 활성화

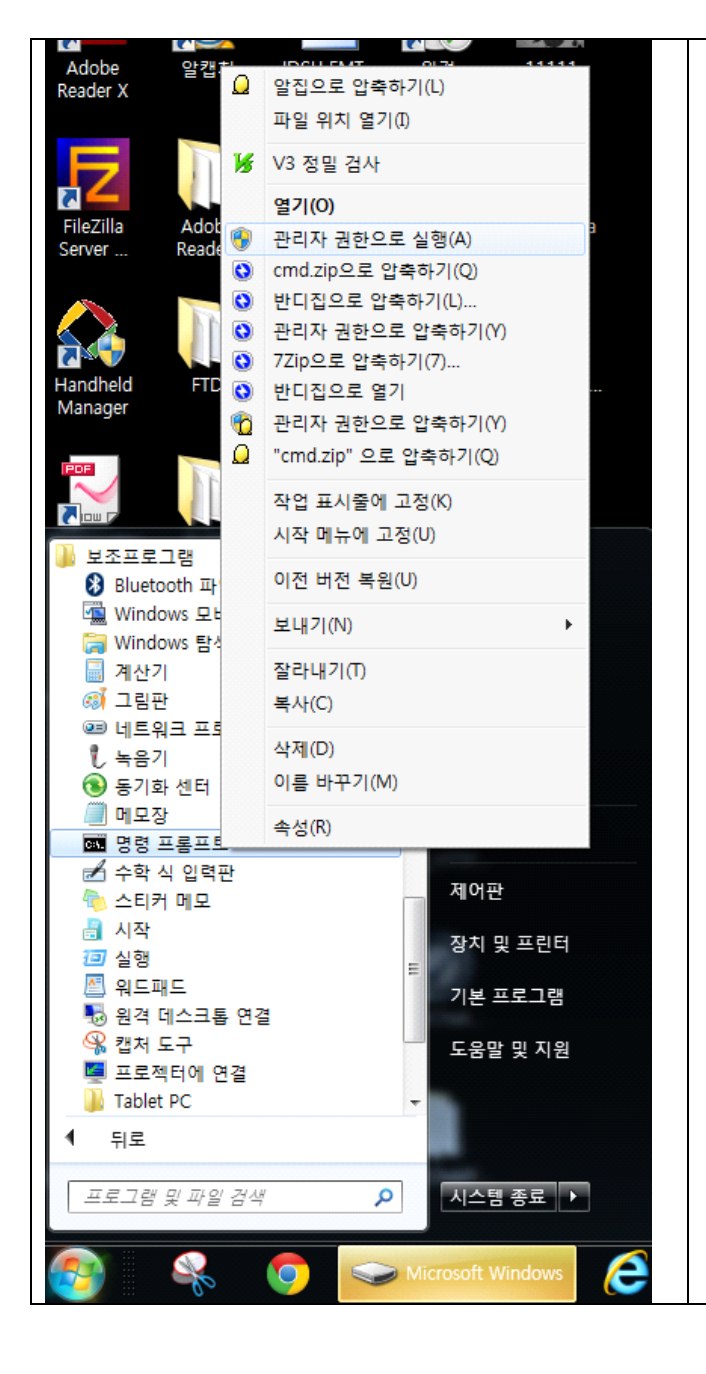

- 1. 시작 매뉴를 마우스로 클릭 합니다.
- 2. 보조프로그램 메뉴를 선택 합니다.
- 명령 프롬프트에서 오른쪽 마우스를 선택 합니다.
- 4. 관리자 권한으로 실행을 선택 합니다.
- 도스 창에서 아래 명령어를 입력 합니다.
   net user administrator /active:yes
- 6. 그리고 다시 LOGIN 하면 Administrator 계정이 보입니다.
- 7. 이때 Administrator 로 LOGIN 하면 ATS프로그램을 사용 하실 수 있습니다.

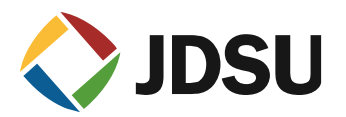

Win 8 Administrator 계정 활성화

| Command Prompt       Image: Command Prompt       Image: Command | 1. 앱에서 명령 프롬프트 오른쪽 마우스를<br>선택 하고 관리자 권한으로 실행 합니다.                                                                                |
|----------------------------------------------------------------------------------------------------|----------------------------------------------------------------------------------------------------|
| 안값       VBA 프로젝트용       ····································                                                                                                    | <ol> <li>또는 앱 창으로가서 명령 프롬프트를 선택<br/>합니다.</li> <li>그러면 화면 밑에 관리자 권한으로 실행<br/>아이콘을 선택하여 실행합니다.</li> </ol>                          |
| Administrator: C:\Windows\system32\cmd.exe       C:\>net user administrator /active:yes       The command completed successfully.       C:\>       (:\>                                                                                                    | 4. 도스 창에서 아래 명령어를 입력 합니다.<br>net user administrator /active:yes                                                                  |
| Administrator                                                                                                    | <ol> <li>그리고 나시 LOGIN 아면 Administrator<br/>계정이 보입니다.</li> <li>이때 Administrator 로 LOGIN 하면 ATS<br/>프로그램을 사용 하실 수 있습니다.</li> </ol> |